## Watch a Career Video

Last Modified on 10/21/2024 10:58 am EDT

1. From the Career drop-down menu, select Career profiles.

| 0 | Welcome, Susan<br>Keep up the good work!                      | Career profiles<br>Explore careers from a range of industries and<br>fields and access to market data. | Compare<br>Compare your career options side by side. | Career les:<br>Learn more o<br>right fit. | sons<br>about each career cluster to find the                                                                                                    |
|---|---------------------------------------------------------------|----------------------------------------------------------------------------------------------------|------------------------------------------------------|-------------------------------------------|----------------------------------------------------------------------------------------------------|
|   | Your Assessme<br>Start planning your<br>personality, and life | paths<br>path with an assessment to find careers that m<br>sstyle.                                     | atch your interest, Take asse                        | ssment                                    | Your student plan checklist           0/3 Completed         Start Completing Your Plant                                                                      |
| Ø | Your Goals<br>Set and monitor she<br>attainable, realistic    | ort-term and long-term goals that are specific, i<br>, and time-bound                                  | measurable,                                          | e Goals                                   | Stay on the path to achieving your dreams by tracking your progress.                                                                                         |
| ¢ | Postsecondary<br>Choose up to three<br>scholarships to cra    | Plan<br>career interests, three postsecondary education<br>ft your plan.                               | n options, and three                                 | ate plan                                  | Set 1 long-term and 1 short-term goal to complete this task. Postsecondary Plan Complete all three elements of the Postsecondary plan to complete this task. |

- 2. Locate the desired Career. Refer to Locate a Career Video for more help with filtering and searching.
- 3. Click the video card for the desired career.
- 4. Select the Virtual Job Shadow Videos tab.
- 5. Select Play on the video.

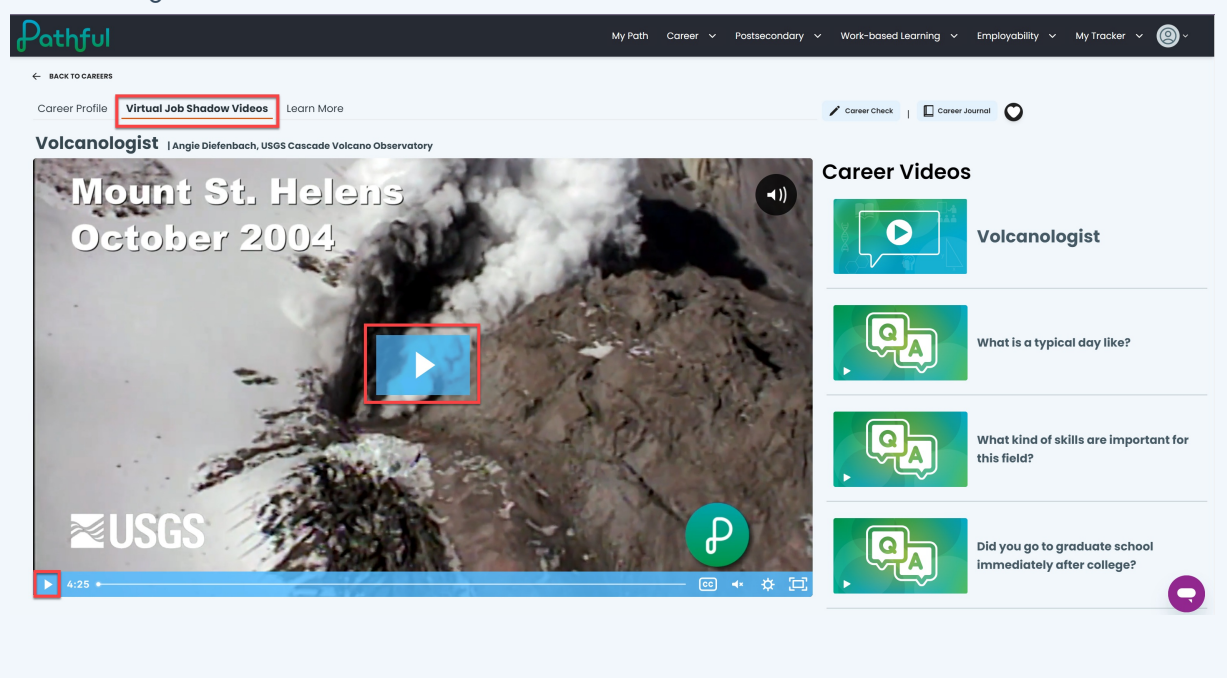